## **Summer IXL Directions**

- 1. Log onto the IXL account you used during the school year.
- 2. Use this link: <u>https://www.ixl.com/signin/saintcecilia</u>
- 3. Use the same Username and Password you used during the year. Contact your teacher if you cannot log on.
- 4. Click on **Learning**, **Skills Plan.** Your teacher has pinned the Summer Boost Program for Math and Language Arts. You are completing the program for the grade you are entering in for the 25-26 school year.
- 5. If you do not see the Summer Boost pinned, scroll down to find it.
- 6. There are 20 lessons for Math and Language Arts, you can complete them in any order. As you work on a skill, you will increase your skill score. Strive to get an 80 or above on each skill. On the **Skill Plan** page you will see your skill, your skill score and if you earned a ribbon or medal. Try to earn a ribbon or medal on each skill.
- 7. If a skill feels too difficult, watch the videos or learn through the examples. There are also lessons when you scroll down that can help prepare you to complete the assigned skill. Try your best but do not stress if you cannot attain the ribbon or medal.
- 8. On your homepage you can find feedback on the medals you earned.
- 9. If you complete the **Skills Plan** quickly, try stepping into the **Arena**. It can be found on the homepage. The arena is a personalized assessment area where you can see your individual levels. It will give you recommended skills for Math and Language Arts to improve your level.

**PLEASE NOTE**: SOME OF YOU HAVE SAVED YOUR IXL PASSWORD IN YOUR GOOGLE CLASSROOM. THE GOOGLE PASSWORDS ARE IN THE PROCESS OF BEING UPDATED. WE SENT YOUR PARENTS AN EMAIL WITH A SUMMER PASSWORD FOR YOU TO USE. PLEASE ASK YOUR PARENTS FOR THE PASSWORD THAT YOU MAY USE FOR GOOGLE.

\*\*\*\*If you have any questions or you have trouble logging in, please contact **Mrs. Cihak** at **mcihak@stceciliafc.com**.\*\*\*\*